# WS Functional Automation 8.01 enable()

#### Purpose

With enable(), you can execute script of another screen. This enables you to view modifications in another screen while executing a function in a screen.

#### Syntax

This enable command takes following syntax:

```
enable("executescreenscript");
```

**Note:** You need to place this command after onscreen command to execute the script of the particular screen.

#### Options

The enable command does not take any options.

#### Example

The following example demonstrates the usage of enable command in executing the paricular screen script while executing a function.

- 1. Navigate to SAP Easy Access screen and enter /3 or /15 in the command field and click enter.
- 2. This will run the process that enables you to execute the script of another screen. Here, we are enabling the execution of the script for a pop-up window from the SAP Easy Access screen.

# **WS Functional Automation**

3. You can view the changes done in the pop-up window after execution.

**Note:** /3 is the Fkey(F3) to perform back operation and /15 is the Fkey(shift+F3) to perform SAP logoff operation.

## **Script Details**

}

#### SAPLSMTR\_NAVIGATION.E0100.sjs

```
onUIEvents['/3']={"fcode":"?","process":backtoHome};
onUIEvents['/15']={"fcode":"?","process":backtoHome};
function backtoHome(){
    //Display Equipment : General Data
    onscreen 'SAPLSMTR_NAVIGATION.0100'
    clearscreen();
    enter('/o'); //Overview of Sessions Popup
    onscreen 'RSM04000_ALV.2000'
    enable("executescreenscript");
```

### RSM04000\_ALV\_NEW.E2000.sjs

```
clearscreen();
title("Exit Transaction?");
text('P[Cancel]','@02@No');
text('P[Continue]','@01@Yes');
text([1,2],"@1A@Changes made would not be saved");
text([2,6],"Do you want to exit?");
windowsize([3,3,55,8]);
```

Unique solution ID: #2147 Author: sarvani.kusuri@guixt.com Last update: 2018-07-06 14:10